## This section explains how you will remove a safe email from your junk email folder.

- 1. Preventing Legitimate Emails from going into the Spam folder
  - a. Go to the junk folder in your mailbox.
  - b. Right click on the email and select Mark as not junk.

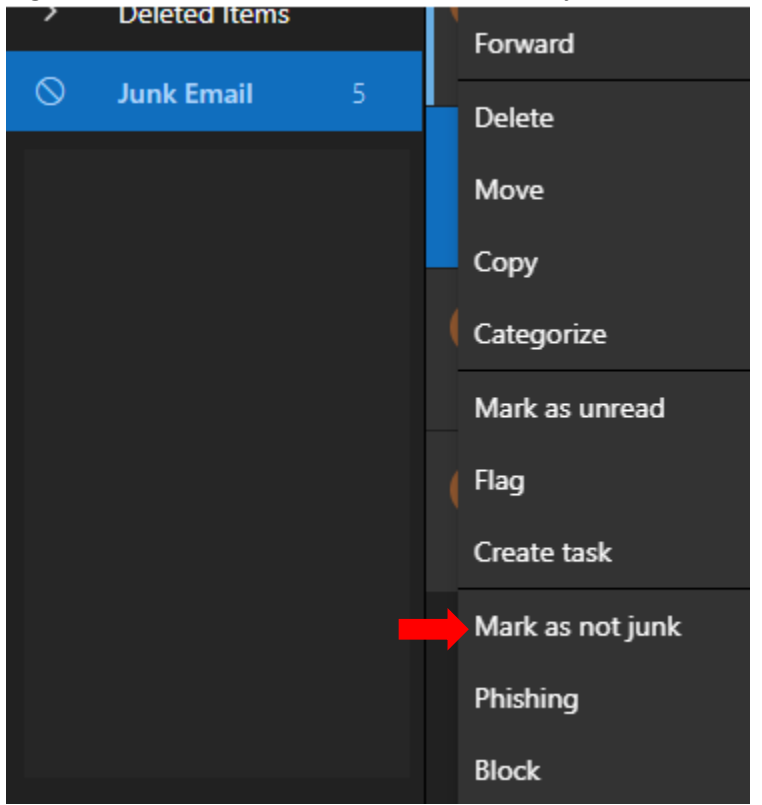

c. A pop-up will appear asking to Report as not junk click the "Report" button to ensure that the sender address will not be blocked again in the future.

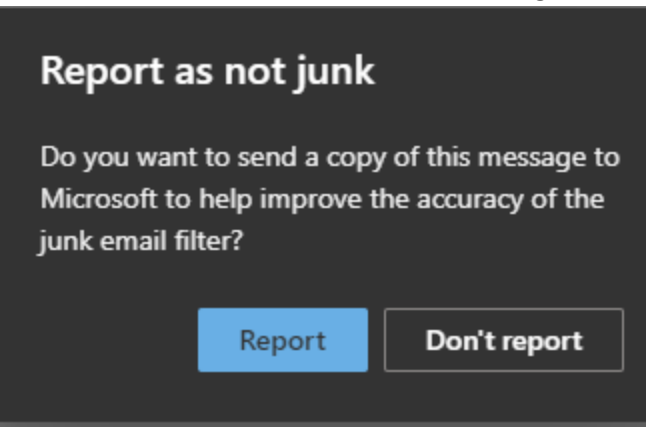

This section explains how you can report Junk email with the Outlook web application.

- 2. Junk Emails.
  - a. Reporting Junk Emails on the Outlook Web App.
    - i. Click on the three dots to the right of the forward button within the email.

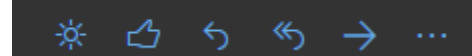

- ii. In the menu that appears, select Security options.
- iii. Classify the email as Junk.

|                          | Forward             |   |
|--------------------------|---------------------|---|
|                          | Other reply actions | > |
|                          | Delete              |   |
|                          | Mark as unread      |   |
|                          | Flag                |   |
|                          | Add to Safe senders |   |
| Mark as junk             | Security options    | > |
| Mark as phishing         | Print               |   |
| Block Microsoft Exchange | View                | > |
|                          |                     |   |

- iv. The selected messages will be sent to Microsoft for analysis and:
  - 1. Moved to the Junk Email folder if it was reported as junk.

This section explains how you can add and remove users as Blocked (Blacklist) and Safe (Whitelist) senders.

- 3. Blocked and Safe senders
  - a. Managing Blocked and Safe senders on the Outlook Desktop App
    - i. Click the Home tab at the top left of the screen.
    - ii. Click the Junk drop-down.

| unk 🔻    |                                                                                                    |                                                                                                    | All                                                                                                    |                                                                                                    | VIOI                                                                                                    |  |
|----------|----------------------------------------------------------------------------------------------------|----------------------------------------------------------------------------------------------------|----------------------------------------------------------------------------------------------------|----------------------------------------------------------------------------------------------------|----------------------------------------------------------------------------------------------------|--|
| Report a | s <u>J</u> unk                                                                                                    |                                                                                                    |                                                                                                    |                                                                                                    |                                                                                                    |  |
| Report a | s <u>P</u> hishing                                                                                                    |                                                                                                    |                                                                                                    |                                                                                                    | Ρ.                                                                                                    |  |
| Block Se | nder                                                                                                    |                                                                                                    |                                                                                                    |                                                                                                    |                                                                                                    |  |
| Never BI | ock <u>S</u> ende                                                                                                    | r                                                                                                    |                                                                                                    |                                                                                                    | - 1                                                                                                    |  |
| Never Bl | ock Sende                                                                                                    | r's <u>D</u> omai                                                                                                    | in (@ex                                                                                                    | ample.com)                                                                                                    |                                                                                                    |  |
| Never Bl | ock this G                                                                                                    | roup or M                                                                                                    | lailing l                                                                                                    | List                                                                                                    |                                                                                                    |  |
| Not Juni | k                                                                                                    |                                                                                                    |                                                                                                    |                                                                                                    |                                                                                                    |  |
| Junk E-n | nail <u>Option</u>                                                                                                    | ns                                                                                                    |                                                                                                    |                                                                                                    | 2,.                                                                                                    |  |
| Junk Rep | porting Op                                                                                                    | tions                                                                                                    |                                                                                                    |                                                                                                    |                                                                                                    |  |
|          | 71 22 32                                                                                                    | 7.171                                                                                                    |                                                                                                    |                                                                                                    |                                                                                                    |  |
|          | unk •<br>Report a<br>Block Se<br>Never Bl<br>Never Bl<br>Never Bl<br>Never Bl<br>Never Bl<br>Never Bl<br>Junk E-n<br>Junk Rep | Report as Junk<br>Report as Dhishing<br>Block Sender<br>Never Block Sender<br>Never Block Sende<br>Never Block this G<br>Not Junk<br>Junk E-mail Optior<br>Junk Reporting Op | Ink   Report as Junk Report as Dhishing Block Sender Never Block Sender's Domai Never Block this Group or M Not Junk Junk E-mail Options Junk Reporting Options | unk  Peretere Report as Junk Report as Junk Report as Phishing Block Sender Never Block Sender's Domain (@ex Never Block this Group or Mailing I Not Junk Junk E-mail Options Junk Reporting Options | unk     •     •     •     All       Report as Junk       Report as Phishing       Block Sender       Never Block Sender's Domain (@example.com)       Never Block this Group or Mailing List       Not Junk       Junk E-mail Options       Junk Reporting Options |  |

1. You can add Safe sender, or recipients and Block sender by email address and domain name.

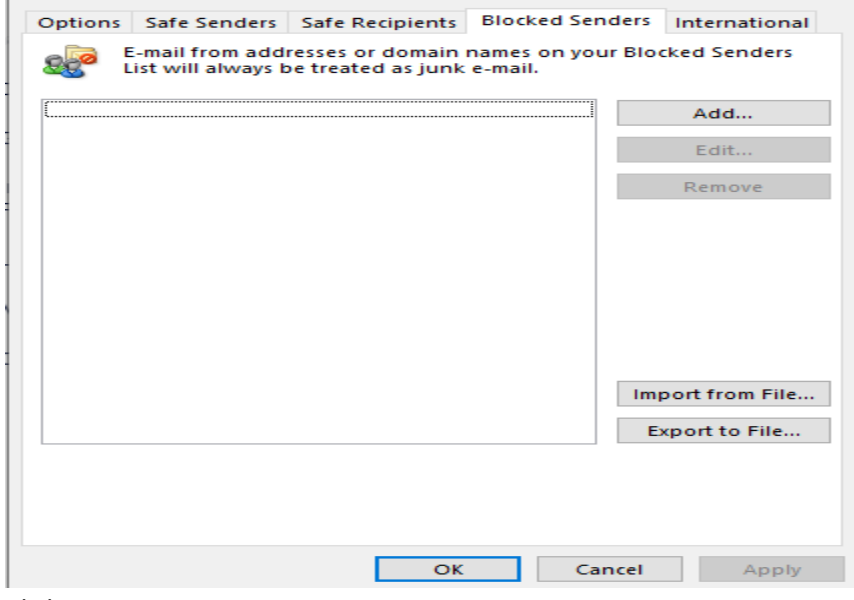

iv. Click OK.

- b. Managing Blocked and Safe senders on the Outlook Web App
  - i. Click on the gear icon in the top right corner of the screen.

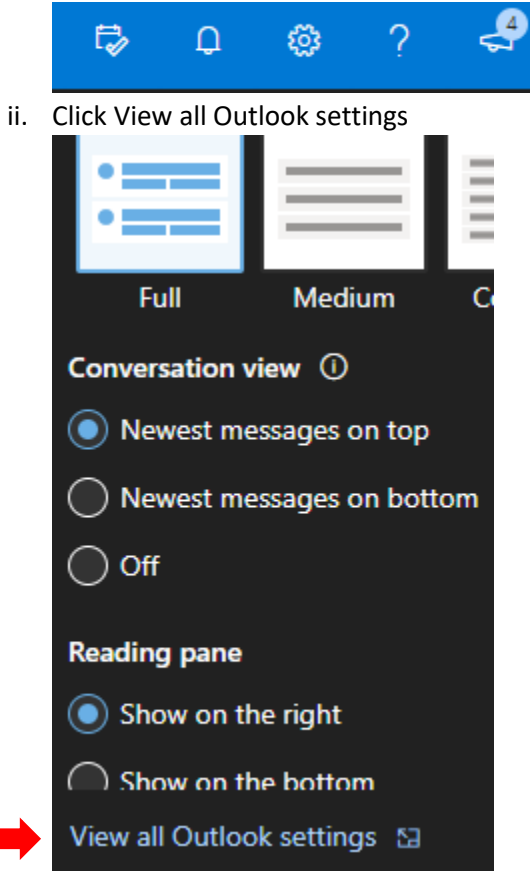

iii. Click Mail icon under Your app settings.

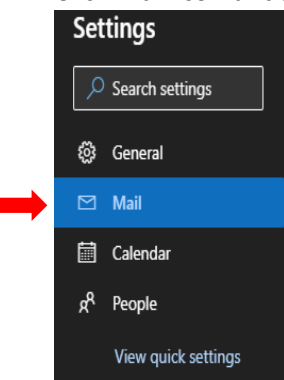

iv. Under the Junk email setting, add and remove user to the Block and Safe sender list.

| Layout                                    | Junk email                                                   |                                        | × |
|-------------------------------------------|--------------------------------------------------------------|----------------------------------------|---|
| Compose and reply<br>Attachments<br>Rules | Blocked senders and domai                                    | ns<br>domains to my Junk Email folder. | , |
| Sweep                                     |                                                              |                                        | J |
| Junk email                                |                                                              | This list is empty.                    |   |
| Customize actions                         |                                                              |                                        |   |
| Sync email                                |                                                              |                                        |   |
| Message handling                          |                                                              |                                        |   |
| Forwarding                                |                                                              |                                        |   |
| Automatic replies Retention policies      | Safe senders and domains<br>Don't move email from these send | ers to my Junk Email folder.           |   |
| S/MIME<br>Groups                          |                                                              | ✓ Search list                          | ] |
|                                           |                                                              |                                        |   |
|                                           |                                                              |                                        |   |
|                                           |                                                              |                                        |   |
|                                           |                                                              |                                        |   |

v. In the Block or Allow main screen, in the reporting section. You can select the Ask, Automatically, or never send reports to Microsoft for your junk emails.

| Reporting                                                                              |
|----------------------------------------------------------------------------------------|
| Reporting junk email to Microsoft helps improve the accuracy of the junk email filter. |
| When messages are marked as junk:                                                      |
| Ask me before sending a report                                                         |
| Automatically send reports                                                             |
| O Never send reports                                                                   |
|                                                                                        |
|                                                                                        |